Instituto Centro de Ensino Tecnológico

Aula 10

# Microcontroladores: Programação em C

Prof. Tecgº Flávio Murilo

Eletroeletrônica – Microcontroladores – Módulo IV

11/04/2013

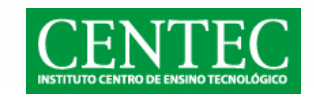

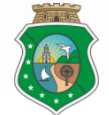

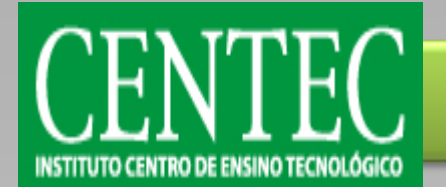

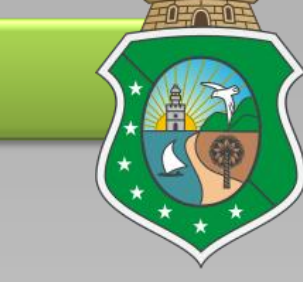

 Conversores analógico digitais (conversores A/D ou ADC) convertem um sinal analógico em um equivalente digital, comumente com resoluções de 8 bits variando valores entre 0 (00000000) e 255 (11111111), 10 bits variando valores entre 0 (000000000) e 1023 (11111111), etc.

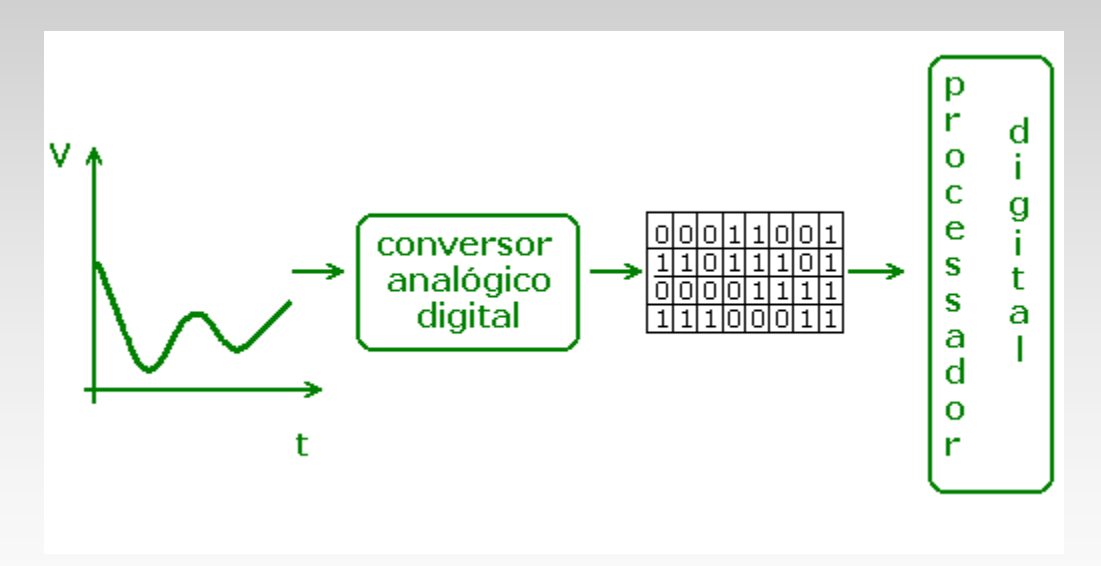

#### Eletroeletrônica – Microcontroladores – Módulo IV

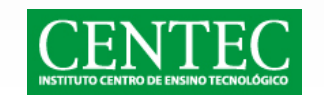

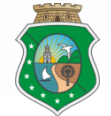

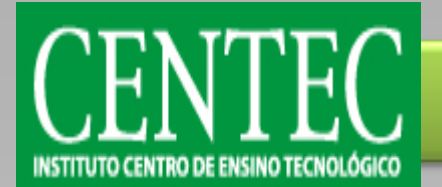

### Conversor A/D – Conceitos

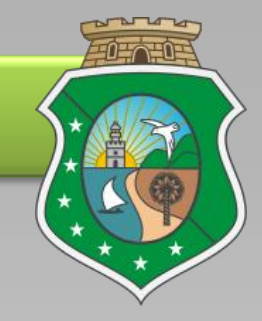

 Essa conversão é feita por base na leitura de tensão e de corrente numa porta do microcontrolador e dependendo da resolução utilizada, cada nível de tensão tem um valor binário equivalente. Por exemplo: Se for feita a leitura de um sinal analógico que varia de 0 a 5V a uma resolução de 8 bits (variação de valores de 0 a 255) então teremos que a cada (5/255)V teremos um incremento no valor digital.

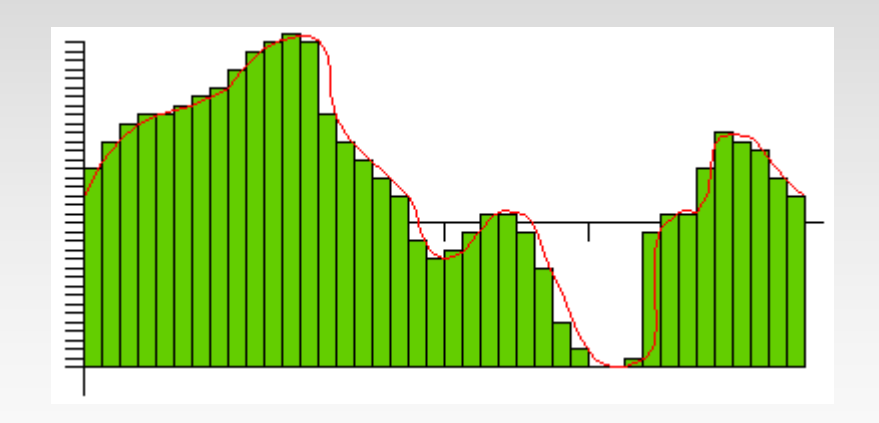

#### Eletroeletrônica – Microcontroladores – Módulo IV

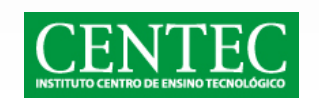

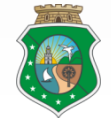

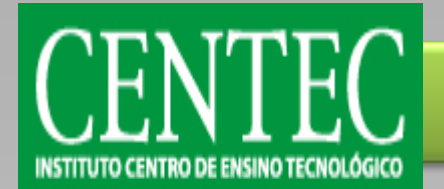

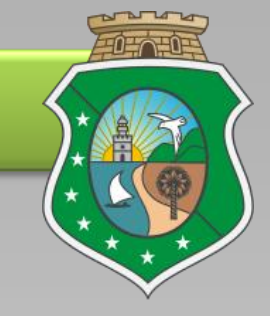

 Sendo assim, 5/255 é igual a aproximadamente 0.0196. Então a cada 0.0196V teremos um incremento no valor digital. Esse processo é chamado de discretização, ou digitalização.

| Passo da resolução | Tensão lida          | Equivalente binário |
|--------------------|----------------------|---------------------|
| 0                  | 0 * 0.0196 = 0V      | 0000000             |
| 1                  | 1 * 0.0196 = 0.0196V | 0000001             |
| 2                  | 2 * 0.0196 = 0.0392V | 0000010             |
|                    |                      |                     |
| 150                | 150 * 0.0196 = 2,94V | 10010110            |
|                    |                      |                     |
| 255                | 255 * 0.0196 ≈ 5V    | 1111111             |

#### Eletroeletrônica – Microcontroladores – Módulo IV

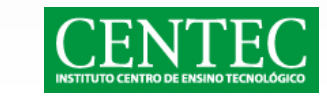

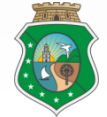

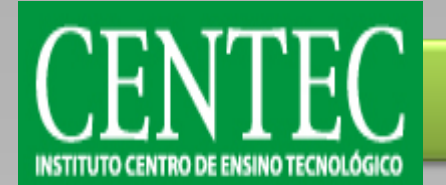

# Conversor A/D – ADC x PWM

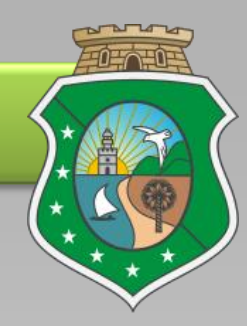

- Após ativar (setar) o canal ADC, usando o comando set\_adc\_channel(canal); (sendo o valor do canal de 0 a 7, em um PIC com 8 canais), estes valores resultantes da variação pode ser tratados como variáveis através do comando de leitura v=read\_adc(); (a variável v recebe o valor da conversão AD.
- Se o valor da variável for usado para setar o ciclo ativo (duty cicle) em um controle PWM, há que se fazer a relação entre a resolução do canal ADC e a carga (período) do Timer2.
- **Exemplo:** Se a resolução do ADC for de 8 bits (0 a 255) e a carga do timer2 variar de 0 a 149, então temos:

| Valor ADC | Valor PWM | Tensão equivalente |
|-----------|-----------|--------------------|
| 0         | 0         | 0V                 |
| 255       | 149       | 5V                 |

Eletroeletrônica – Microcontroladores – Módulo IV

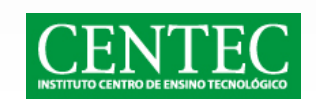

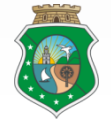

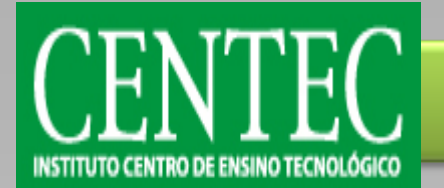

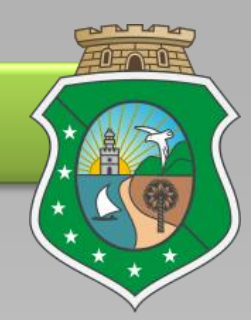

• Logo, podemos estabelecer a seguinte relação:

 $\blacktriangleright \frac{Res(ADC)}{Res(PWM)} = \frac{5V/255}{5V/149} = \frac{0,01960784313725V}{0,03355704697986V} = 0,58431372549015$ 

- Em outras palavras, podemos dizer que se a cada "passo" na resolução do ADC (1 em uma variação de 0 a 255) temos 0,019607...V e a cada "passo" na resolução do PWM (1 em uma variação de 0 a 149) temos 0,033557...V, então a variável precisa ser tratada por um "fator de conversão" de 0,584313...
- Para facilitar trabalhar com PWM e ADC em conjunto, basta trabalhar com a resolução de ambos iguais, pois se Res(ADC) = Res(PWM), então Res(ADC)/Res(PWM) = 1. Dessa forma, é só usar o valor lido para uma variável diretamente.

#### Eletroeletrônica – Microcontroladores – Módulo IV

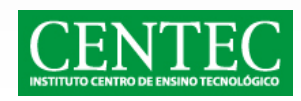

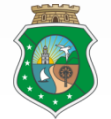

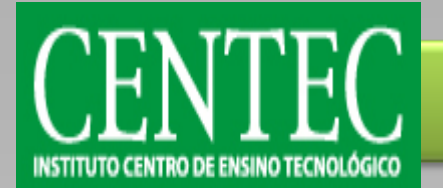

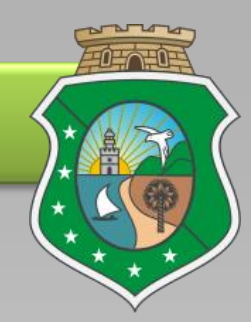

• Logo, podemos estabelecer a seguinte relação:

 $\blacktriangleright \frac{Res(ADC)}{Res(PWM)} = \frac{5V/255}{5V/149} = \frac{0,01960784313725V}{0,03355704697986V} = 0,58431372549015$ 

- Em outras palavras, podemos dizer que se a cada "passo" na resolução do ADC (1 em uma variação de 0 a 255) temos 0,019607...V e a cada "passo" na resolução do PWM (1 em uma variação de 0 a 149) temos 0,033557...V, então a variável precisa ser tratada por um "fator de conversão" de 0,584313...
- Para facilitar trabalhar com PWM e ADC em conjunto, basta trabalhar com a resolução de ambos iguais, pois se Res(ADC) = Res(PWM), então Res(ADC)/Res(PWM) = 1. Dessa forma, é só usar o valor lido para uma variável diretamente.

#### Eletroeletrônica – Microcontroladores – Módulo IV

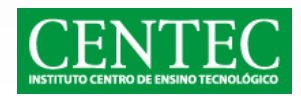

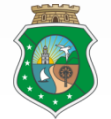

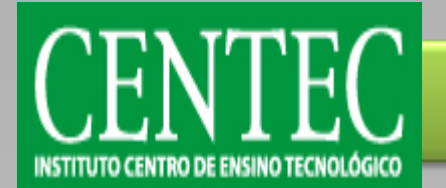

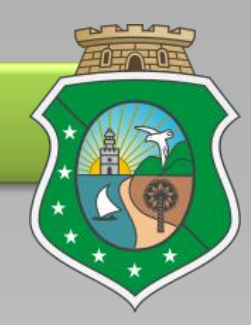

- Algumas características relativas a Conversão Analógica Digital devem ser levadas em consideração, são elas:
  - Canais se conversão são portas (pinos) de entrada para conversão AD.
  - Os módulos fazem a conversão do valor lido do canal para um equivalente binário.
  - Alguns microcontroladores possuem 8 canais para conversão (16F877A), outros 10 canais (18F2550) e alguns nenhum canal (16F628A).
  - Embora alguns microcontroladores tenham vários canais, todos eles possuem apenas um módulo de conversão.
  - Não se pode utilizar mais de um canal simultaneamente num mesmo microcontrolador, dessa forma, é necessário desabilitar um para poder habilitar outro.

#### Eletroeletrônica – Microcontroladores – Módulo IV

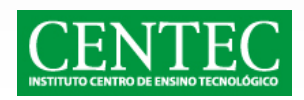

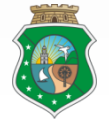

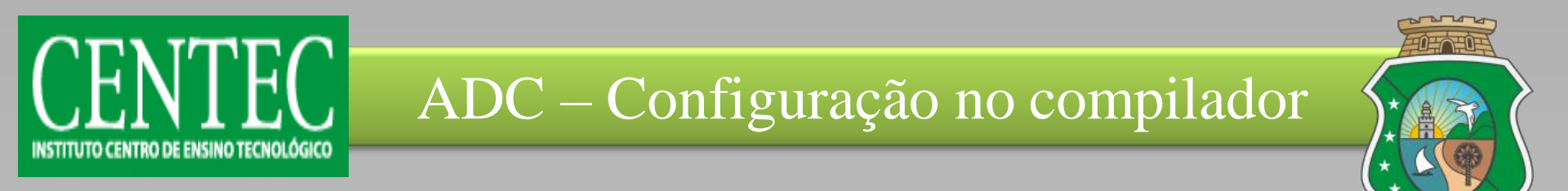

• Crie um novo projeto pelo PIC Wizard.

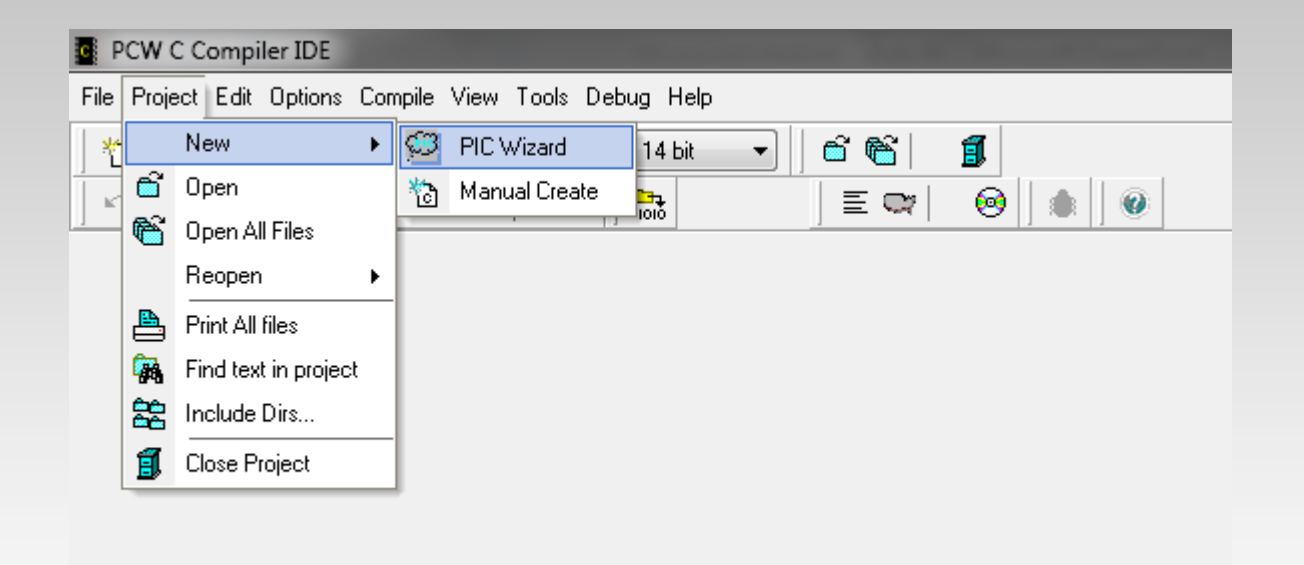

#### Eletroeletrônica – Microcontroladores – Módulo IV

11/04/2013

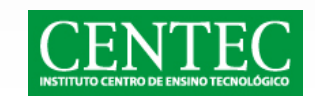

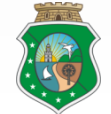

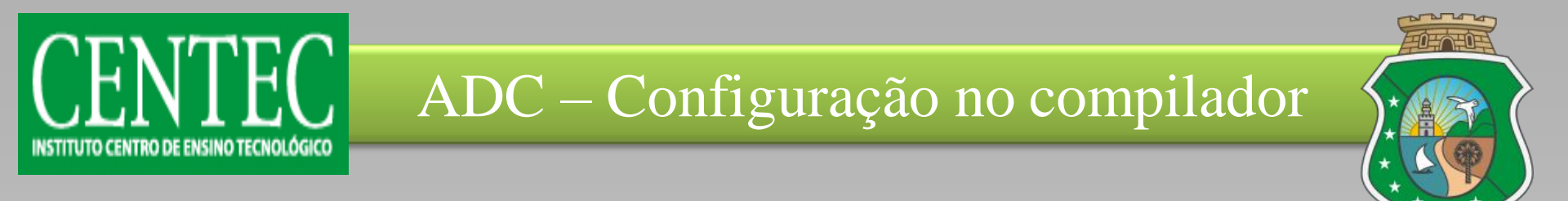

 Em "Device" selecione o PIC utilizado. Desative o "Master Clear", caso seja necessário e configure o clock. Depois na aba "Analog", selecione quais canais ADC deseja utilizar.

| None     None     A0 A1 A2 A3 A5 B2 B3 B1 B4 B0     A0 A1 A2 A3 A5 B2 B3 B1 B4     A0 A1 A2 A3 A5 B2 B3 B1 B4     A0 A1 A2 A3 A5 B2 B3 B1     A0 A1 A2 A3 A5 B2     A0 A1 A2 A3 A5 B2     A0 A1 A2 A3 A5     A0 A1 A2 A3 A5     A0 A1 A2 A3     A0 A1 A2     A0 A1 A2     A0 A1 A2 | Range 0-Vdd<br>Units: 0-255<br>Internal 2-6us | • | X Car                               |
|----------------------------------------------------------------------------------------------------|-----------------------------------------------|---|-------------------------------------|
|                                                                                                    |                                               |   | View Cod<br>Generate<br>from this t |

#### Eletroeletrônica – Microcontroladores – Módulo IV

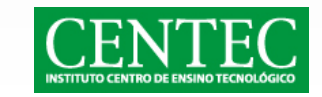

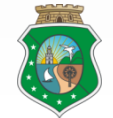

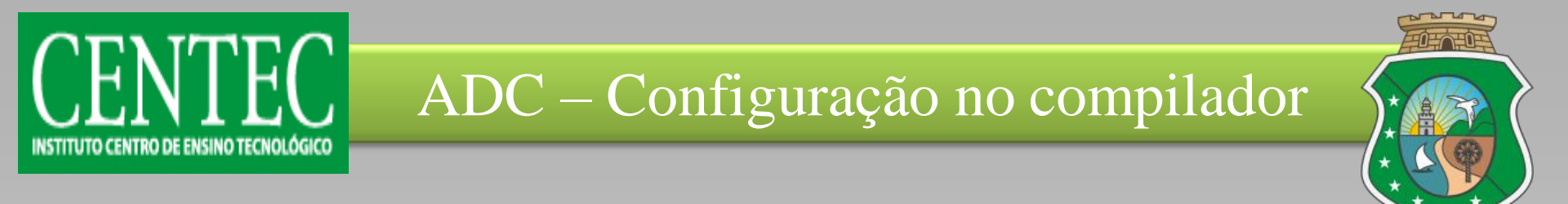

 Ainda na aba "Analog", selecione o Range (Variação), a resolução (0 a 155 – resolução de 8 bits, 0 a 1023 – resolução de 10 bits, etc) e o por fim o clock. Feito isso, clique em "OK".

| New project                                                                                                    |                                                   | <b>— X</b>                              |
|----------------------------------------------------------------------------------------------------|---------------------------------------------------|-----------------------------------------|
| Analog Input<br>Analog Pins<br>None<br>A0 A1 A2 A3 A5 B2 B3 B1 B4 B0<br>A0 A1 A2 A3 A5 B2 B3 B1 B4                                                                                        | Range 0-Vdd   Units: 0-255  Internal 2-6us        | V OK<br>Х Cancel<br>Сапсеl              |
| <ul> <li>A0A1 A2 A3 A3 B2 B3 B1</li> <li>A0A1 A2 A3 A5 B2 B3</li> <li>A0A1 A2 A3 A5 B2</li> <li>A0A1 A2 A3 A5</li> <li>A0A1 A2 A3</li> <li>A0A1 A2</li> <li>A0A1</li> <li>A0A1</li> </ul> |                                                   |                                         |
|                                                                                                    |                                                   | View Code<br>Generated<br>from this tab |
| General (Communications (SPI and LCD (Timers (PCHTimers Ar                                                                                                    | alog/Dther /Interrupts /Drivers /I/O Pins /High/L | .ow Voltage / 💌                         |

#### Eletroeletrônica – Microcontroladores – Módulo IV

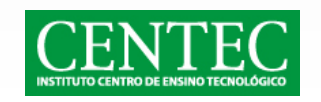

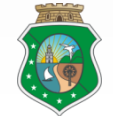

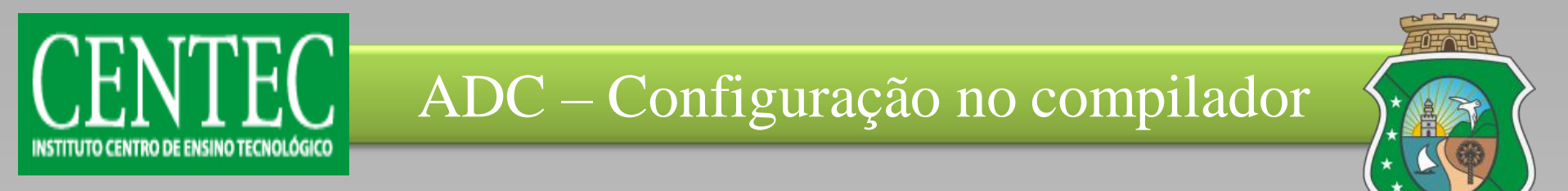

 As duas primeiras linhas do código gerado são referentes à configuração feita no compilador.

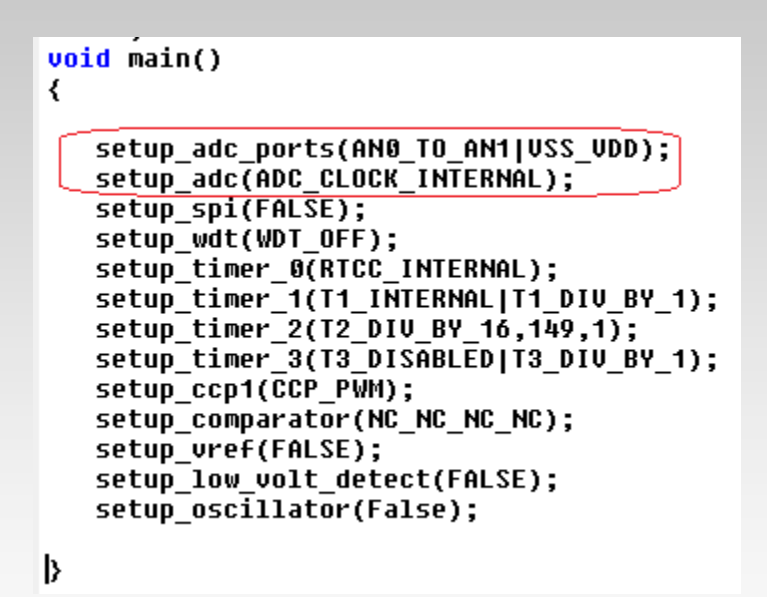

#### Eletroeletrônica – Microcontroladores – Módulo IV

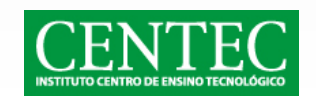

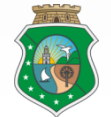

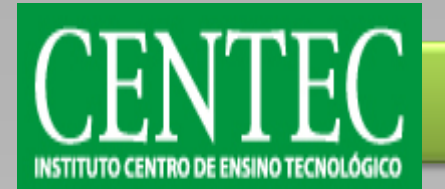

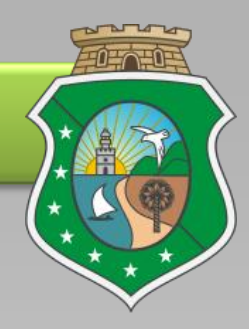

- No Proteus iremos fazer um exemplo usando os seguintes componentes:
  - Microcontrolador PIC 18F550;
  - Potenciômetro (POT-HG);
  - Aterramento (GROUND da aba Terminals Mode);
  - Sciloscópio (OSCILLOSCOPE da aba Virtual Instruments Mode);
  - Fonte CC (DC da aba Generator Mode);
  - Leitor de tensão (Voltage Probe).

### Eletroeletrônica – Microcontroladores – Módulo IV

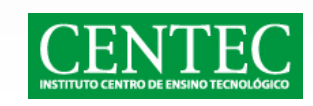

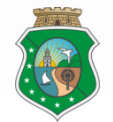

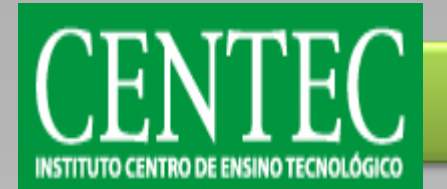

11/04/2013

### Conversor A/D – Proteus

• Monte o circuito como na figura:

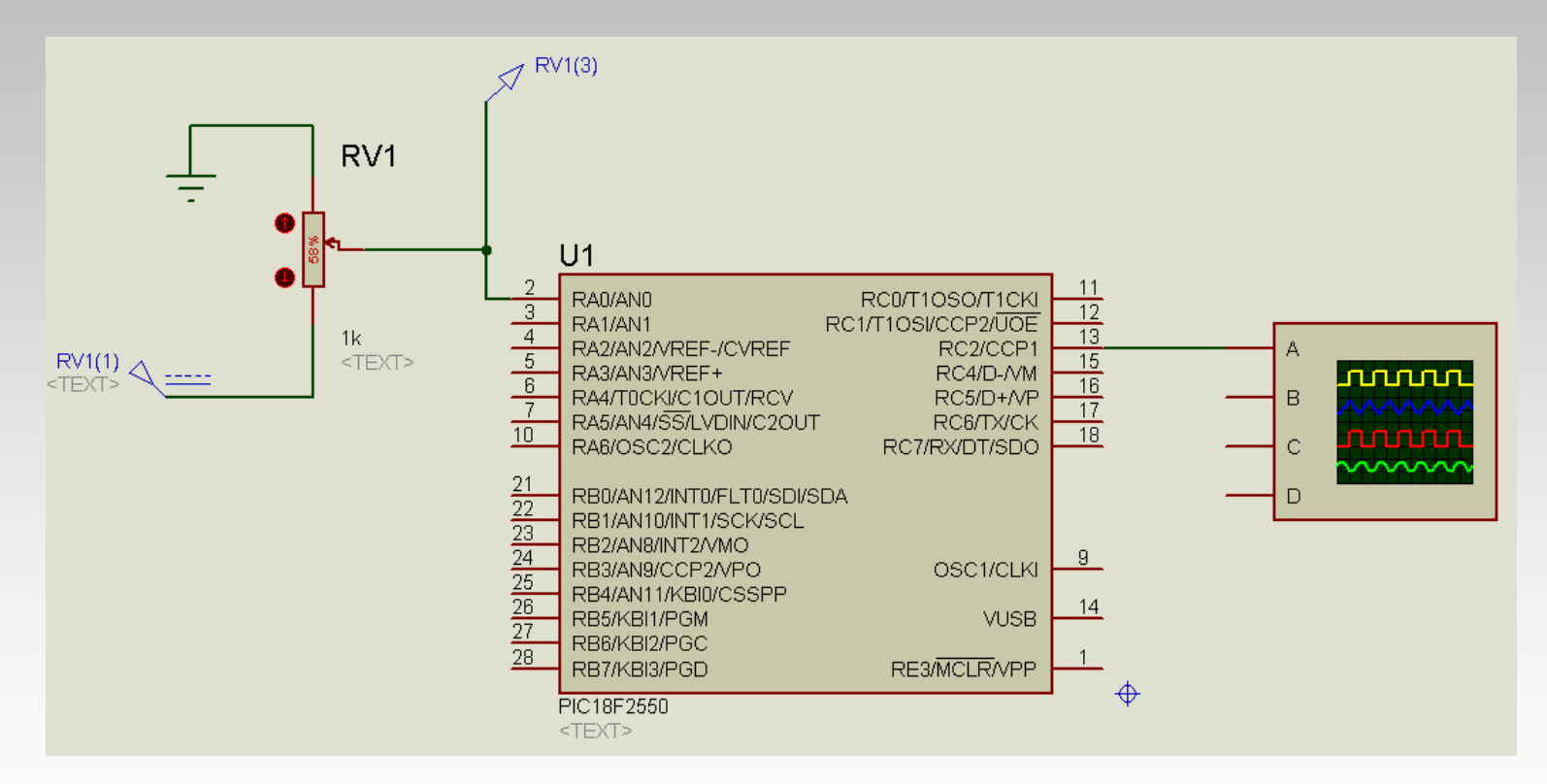

#### Eletroeletrônica – Microcontroladores – Módulo IV

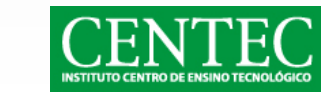

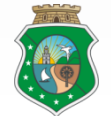

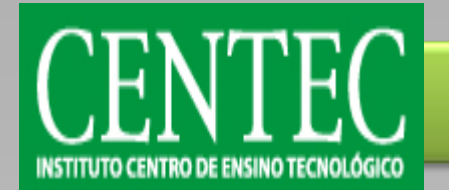

### Conversor A/D – Proteus

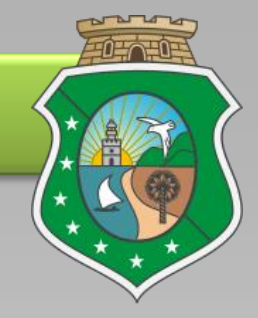

Configure o DC Generator para fornecer uma tensão de 5V.

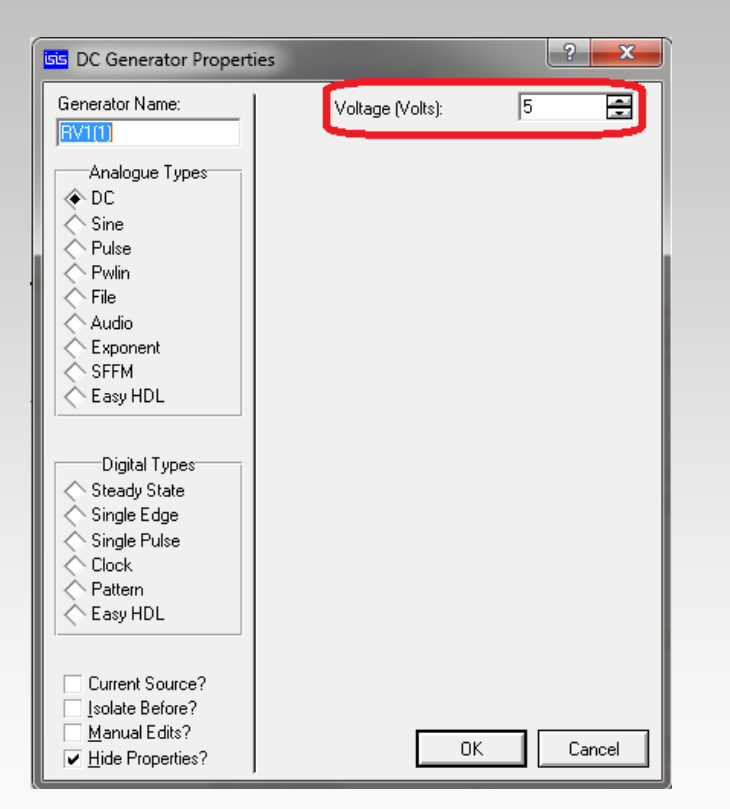

#### Eletroeletrônica – Microcontroladores – Módulo IV

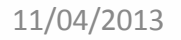

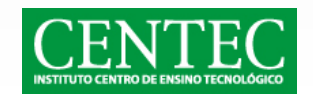

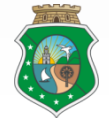

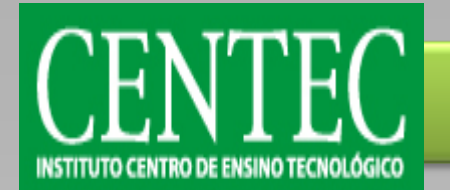

11/04/2013

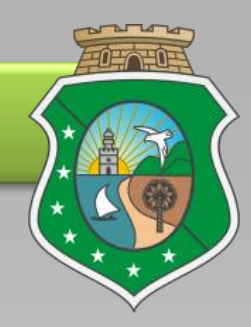

• No microcontrolador configure a frequência do clock do processador como 20MHz, escolha o arquivo do programa e simule.

| Edit Component                                                                                            |                                                             |                         | ? ×                                 |
|----------------------------------------------------------------------------------------------------|-------------------------------------------------------------|-------------------------|-------------------------------------|
| Component <u>R</u> eference:<br>Component <u>V</u> alue:                                                  | U1<br>PIC18F2550                                            | Hidden: 🗌<br>Hidden: 🗌  | <u>Q</u> K<br><u>H</u> elp          |
| Program Configuration Word:<br>PCB Package:                                                               | 0x3FFA<br>SPDIL28                                           | Hide All<br>Hide All    | <u>D</u> ata<br>Hidden <u>P</u> ins |
| Program File:<br>Processor Clock Frequency:                                                               | ADC.hex [20MHz                                              | ide All ▼<br>Fide All ▼ | <u>C</u> ancel                      |
| USB Host Computer Address:<br>Advanced Properties:<br>Watchdog Timer Period                               | Iocalhost                                                   | Hide All                |                                     |
| Other <u>P</u> roperties:                                                                                 |                                                             | *                       |                                     |
| Exclude from <u>S</u> imulation<br>Exclude from PCB <u>L</u> ayout<br>Edit <u>a</u> ll properties as text | Attach hierarchy <u>m</u> odule<br>Hide <u>c</u> ommon pins |                         |                                     |

#### Eletroeletrônica – Microcontroladores – Módulo IV

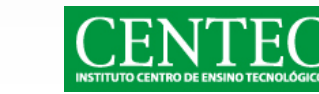

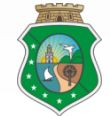

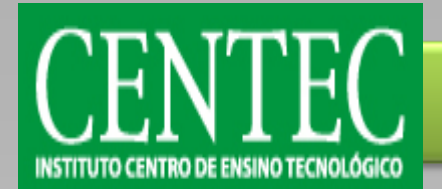

# Conversor A/D – Exemplos

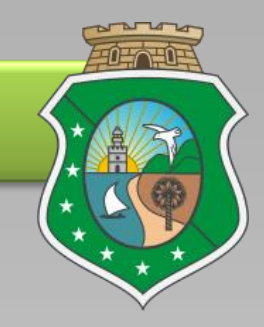

• **Exemplo 01:** Com o circuito montado, faça a modulação da largura de pulso através do controle do potenciômetro. Depois adicione um motor no circuito e observe a variação da velocidade de acordo com o ajuste da resistência.

#### Eletroeletrônica – Microcontroladores – Módulo IV

11/04/2013

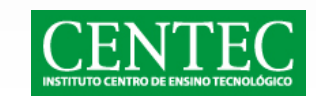

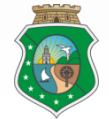

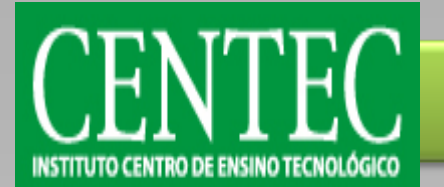

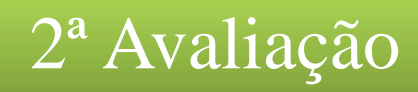

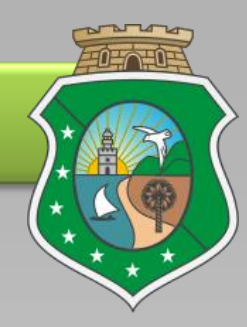

- Fazer o comentário das linhas de todos os códigos referentes aos exemplos mostrados em sala de aula. Os arquivos que devem ser comentados são os de extensão .c e estão disponíveis para download no site.
- Para comentar, basta abrir o arquivo .c no compilador e digitar a descrição da linha usando // no início do comentário e no final da linha.
- Em caso de dúvidas, faça a simulação usando o Proteus. Os arquivos dos circuitos também estão disponíveis para download no site.
- Lembre de mudar os endereço dos "includes" para a pasta onde está o arquivo que está sendo incluído no código.
- Lembre também de procurar o arquivo a ser simulado na configuração do micrcontrolador no Proteus.
  - Prazo para entrega: 18/04/2013
  - Site: <u>www.muriloleal.com.br</u>
  - E-mail: murilo@muriloleal.com.br

### Eletroeletrônica – Microcontroladores – Módulo IV

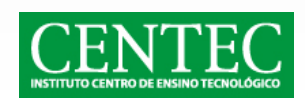

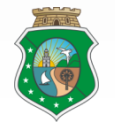